# **ZCU104 VADJ Setting for CON-FMC**

Version 0 Revision 0

Aug. 30, 2021

Future Design Systems, Inc. www.future-ds.com / contact@future-ds.com

# **Copyright © 2021 Future Design Systems, Inc.**

# Abstract

This document contains how to set VADJ in the ZCU104 evaluation board for using CON-FMC properly.

# **Table of contents**

| 1 |
|---|
| 1 |
| 1 |
| 1 |
| 1 |
| 2 |
| 2 |
| 5 |
| 6 |
| 6 |
| 7 |
| 7 |
|   |

| Future Design Systems | FDS-TM-2021-08-00x |
|-----------------------|--------------------|
|                       |                    |

# Introduction

## **1.1 Environment Setting**

- Hardware
  - ZCU104 Evaluation board
  - CON-FMC
- Software
  - Windows 7/10
  - Vivado 2018.3

#### **1.2 Overview**

ZCU104 has LPC form factor for using FMC. You can use CON-FMC through this port. See below picture Figure 1 how CON-FMC is connected on the ZCU104 evaluation board.

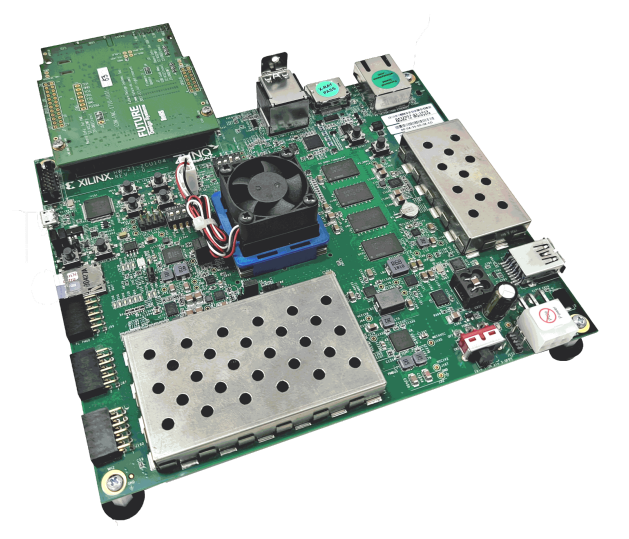

Figure 1: ZCU104 Evaluation board with CON-FMC

## 1.3 VADJ Setting

Default VADJ is set to 1.8V stated in UG1267 by Xilinx officially[2]. However, the PG signal for VADJ is disabled when you get started with ZCU104 with a quick board test[6]. Unless the VADJ PG signal turns on, you can't use CON-FMC. When you use ZCU104 with CON-FMC, you can check its availability by 4 LEDs at the side of CON-FMC(see Figure 2). CON-FMC is working accordingly while all 4 LEDs are turned on.

| Future Design Systems | FDS-TM-2021-08-00x |
|-----------------------|--------------------|
|                       |                    |

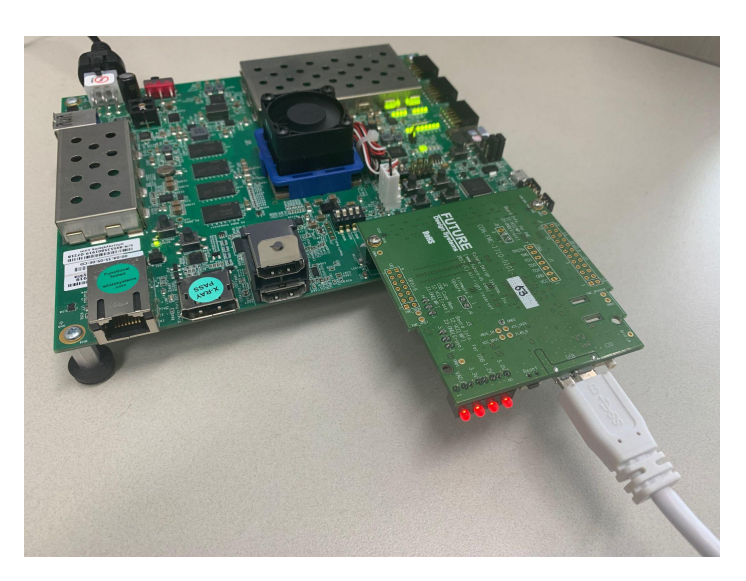

Figure 2: CON-FMC is ready with 4 LEDs lighted on

System Controller GUI(SCUI) supported by Xilinx will help you to set FMC VADJ in ZCU104[3]. This program can be downloaded from the official website of XIIinx. Through this program, you can command PMIC to set VADJ as 1.8V and enable PG. You can download the program from <u>here</u>. Note that the program is dependent on Windows. So make sure that you are using this program on Windows PC.

| :ts                            | Company                                                                                                    |                                                                                                    | 🐔 XILINX                                                                                                    |                                                                |                                                                                                    |
|--------------------------------|----------------------------------------------------------------------------------------------------|----------------------------------------------------------------------------------------------------|----------------------------------------------------------------------------------------------------|----------------------------------------------------------------|----------------------------------------------------------------------------------------------------|
| 1                              | 👫 / Support / Design Hubs / <b>Zynq UltraSc</b>                                                                                                    | ale+ MPSoC Kits                                                                                                    |                                                                                                    |                                                                |                                                                                                    |
|                                | Zynq UltraScale+                                                                                                    | MPSoC Evaluation K                                                                                                    | its                                                                                                    |                                                                |                                                                                                    |
|                                |                                                                                                    | ZCU104 MPSoC Evaluation K                                                                                                    | R DJ106 MPSet Evaluation MR                                                                                                    |                                                                | Vistor 7 FDCA Reads 8 Kits                                                                                                    |
| Th<br>Sy:<br>vid<br>qui<br>H.3 | e ZCU104 Evaluation Kit enables d<br>stems (ADAS), machine vision, Au<br>leo codec and supports many com<br>ad-core ARMc Cortex-AS3 applica<br>264/H.265 video codec, and 16mm | Sesigners to jumpstart designs for embed<br>gmented Reality (AR), drones and medica<br>mon peripherals and interfaces for embe<br>tions processor, dual-core Cortex-R5 real-<br>I FINFET+ programmable logic. | ded vision applications such as surveillance, Advanced D<br>I imaging. This kit features a Zynq UltraScale+ MPSoC EV<br>dded vision use case. The included ZUZEV device is equi<br>time processor, Mali-400 MP2 graphics processing unit, 4 | river Assisted<br>/ device with<br>pped with a<br>KP60 capable | VC707 Evaluation Kit     VC707 Evaluation Kit     VC7222 Characterization Kit     VC7203 Characterization Kit     VC709 Connectivity Kit |
| Ge                             | etting Started                                                                                                    |                                                                                                    |                                                                                                    |                                                                | VC7215 Characterization Kit                                                                                                    |
| Pr                             | roduct Page                                                                                                    |                                                                                                    |                                                                                                    | Date                                                           |                                                                                                    |
| 8                              | Zyng UltraScale+ MPSoC ZCU104                                                                                                    | 4 Evaluation Kit - Product Page                                                                                                    |                                                                                                    |                                                                |                                                                                                    |
| U                              | ser Guides                                                                                                    |                                                                                                    |                                                                                                    | Date                                                           |                                                                                                    |
| 15                             | UG1267 - ZCU104 Board User Gu                                                                                                    | ide                                                                                                    |                                                                                                    | 10/09/2018                                                     |                                                                                                    |
| 12                             | XTP482 - ZCU104 Evaluation Kit                                                                                                    | Quick Start Guide                                                                                                    |                                                                                                    | 05/30/2018                                                     |                                                                                                    |
| De                             | esigns                                                                                                    |                                                                                                    |                                                                                                    |                                                                |                                                                                                    |
| Ð                              | cample Designs (Version 3.0)                                                                                                    |                                                                                                    | Design Files                                                                                                    | Date                                                           |                                                                                                    |
| 7                              | XTP504 - ZCU104 Software Insta                                                                                                    | II and Board Setup Tutorial (2018.3)                                                                                                    |                                                                                                    |                                                                |                                                                                                    |
| 17                             | XTP498 - ZCU104 Board Interfac                                                                                                    | e Test (2018.3)                                                                                                    | rdf0452-zcu104-bit-c-2018-3.zip                                                                                                    |                                                                |                                                                                                    |
| 7                              | XTP499 - ZCU104 IBERT Tutorial                                                                                                    | (2018.2)                                                                                                    | rdf0453-zcu104-ibert-c-2018-2.zip                                                                                                    |                                                                |                                                                                                    |
| 15                             | XTP500 - ZCU104 IPI Tutorial (20                                                                                                    | 118.2)                                                                                                    | rdf0454-zcu104-ipi-c-2018-2.zip                                                                                                    |                                                                |                                                                                                    |
| 15                             | XTP501 - ZCU104 MIG Tutorial (2                                                                                                    | 2018.2)                                                                                                    | rdf0455-zcu104-mig-c-2018-2.zip                                                                                                    |                                                                |                                                                                                    |
| 15                             | XTP502 - ZCU104 System Control                                                                                                    | oller GUI Tutorial (2018.3)                                                                                                    | rdf0456-zcu104-system-controller-c-2018-3.zip                                                                                                    |                                                                |                                                                                                    |
| 11                             | XTP503 - ZCU104 Restoring Elas                                                                                                    | h Tutorial (2018-2)                                                                                                    | rdf0457.zcu104.restoring.flash.c.2018.2 zin                                                                                                    |                                                                |                                                                                                    |

## Figure 3: SCUI program can be downloaded from ZCU104 supports

When you extract the zip file you just downloaded like Figure 3, the files will look like Figure 4

| Future Design Systems | FDS-TM-2021-08-00x |
|-----------------------|--------------------|
|                       |                    |

| 👢   🕞 📜 =                                                            | zcu104_scui                            |          | _ 🗆 ×                                                             |
|----------------------------------------------------------------------|----------------------------------------|----------|-------------------------------------------------------------------|
| 파일 홈 공유                                                              | 보기                                     |          | ^ 🕐                                                               |
| [] [] [] [] [] [] [] [] [] [] [] [] [] [                             | 이동 위치 ~ 🗡 삭제 • 🚺<br>복사 위치 ~ 🛒 이름 바꾸기 🚟 |          | <ul> <li>■ 모두 선택</li> <li>● 선택 안 함</li> <li>● 선택 영역 반전</li> </ul> |
| 클립보드                                                                 | 구성 새로                                  | 만들기 열기   | 선택                                                                |
| (ⓒ ⊙) ▼ ↑ 📜 « rdf0456-zcu104-system > zcu104_scui ∨ C zcu104_scui 검색 |                                        |          |                                                                   |
| ⊿☆ 즐겨찾기                                                              | 이름                                     | <b>^</b> | 수정한 날짜                                                            |
| . 다운로드                                                               | 👢 tests                                |          | 2021-08-25 오후 3:42                                                |
| 🔲 바탕 화면                                                              | BoardUI                                |          | 2021-08-25 오후 3:16                                                |
| 🐉 최근 위치                                                              | 🗶 BoardUI.exe                          |          | 2021-08-25 오후 3:16                                                |
|                                                                      | 🔍 sc_download.bat                      |          | 2021-08-25 오후 3:42                                                |
| ▷ 📢 홈 그룹                                                             | 🔕 zcu104_list_ports.ba                 | t        | 2021-08-25 오후 3:16                                                |
| D 🍓 내 PC                                                             |                                        |          |                                                                   |

Figure 4: SCUI program directory

Before getting started with the program, you should prepare the ZCU104 evaluation board like Figure 5.

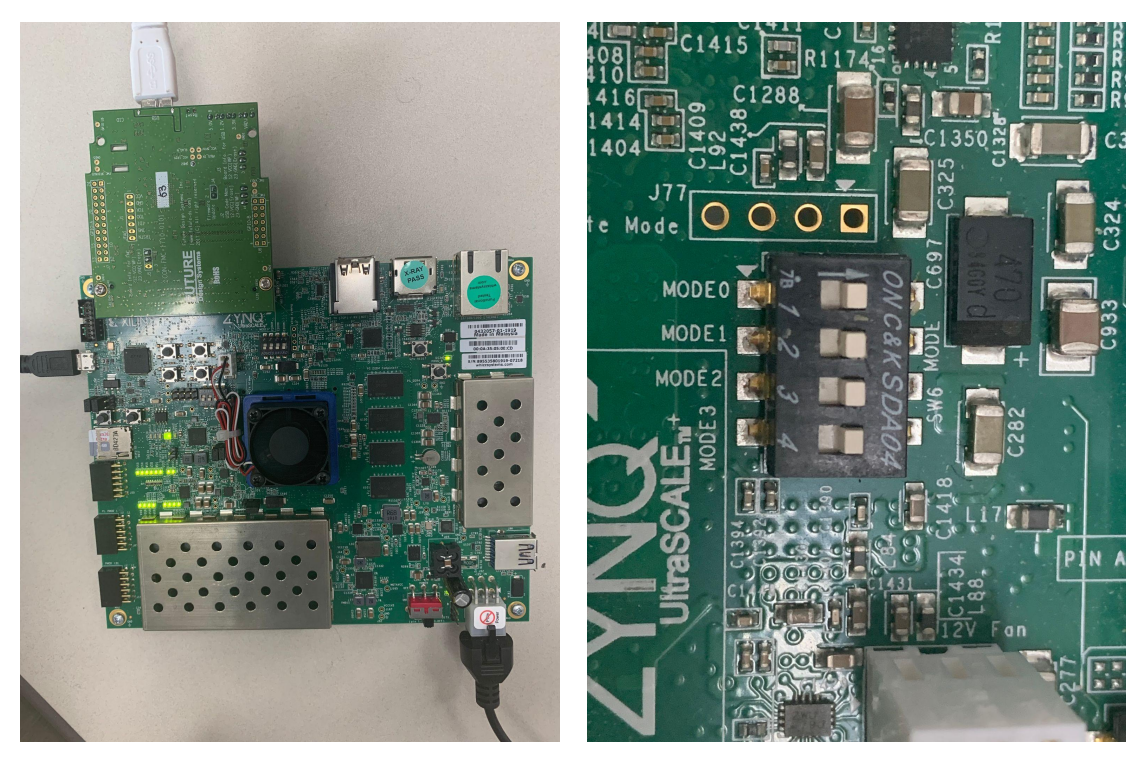

Figure 5: Prepare FPGA(left) and Mode DIP switch (right)

As you can see from the left picture of Figure 5, plug the power and USB-JTAG to ZCU104. Also, you should set the MODE DIP switches to be all on just like the right picture of Figure 5.

| Future Design Systems | FDS-TM-2021-08-00x |
|-----------------------|--------------------|
|                       |                    |

Setting the VADJ requires the following steps.

- 1. Download program in the FPGA for the SCUI
- 2. Through SCUI, set VADJ to 1.8V and enable PG
- 3. Finally, store this user command to PMIC to set this permanently.

#### 1.3.1 Program Download in FPGA

| 복사 분약일기 중 방복사 위치 - 백이용 바꾸기 문 사 · · · · · · · · · · · · · · · · · · |
|--------------------------------------------------------------------|
| 클립보드 구성 새로 만들기 열기                                                  |
| € ④ → ↑ 🖡 « rdf0456-zcu104-system > zcu104_scui v 🖒 zcu104_sc      |
|                                                                    |
| ★ 즐겨찾기 이름 ^ 수관                                                     |
| 🖡 다운로드 👢 tests 202                                                 |
| 바탕 화면         BoardUl         202                                  |
| 🥦 최근 위치 😵 BoardUI.exe 202                                          |
| sc_download.bat 202                                                |
| ····································                               |

| Enter Board Information |                   |  |
|-------------------------|-------------------|--|
| Board:                  | ZCU104            |  |
| Revision:               | 1.0               |  |
| Silicon:                | Prod              |  |
| Mode:                   | default           |  |
| Serial Number:          |                   |  |
| MAC Address:            | 01:02:03:04:05:06 |  |
|                         | ОК                |  |
|                         |                   |  |

## Figure 6: 'BoardUI.exe' file and its window

Double click the 'BoardUI.exe' to get started which you can see from the left picture of Figure 6. When the program is on, you may see the window like right picture of Figure 6. Click the downside arrow at the 'Serial Number' row. You may see some numbers which are unique numbers for each ZCU104 boards. When you click yours, then click 'OK' to proceed.

First thing you need to do is click 'About' tab at the top. Then click 'Program System Controller'. It will automatically program the FPGA and run the 'sc.elf' file for this SCUI program. When the process is done, you will notice that the progress bar is filled with green and 'PASSED' is shown just like the right picture of Figure 7.

| 🐮 ZCU104 - Board User Interface – 🗆 🗙                            | 🐔 ZCU104 - Board User Interface 🗕 🗆 🗙                           |
|------------------------------------------------------------------|-----------------------------------------------------------------|
| File Logging Layout Help                                         | File Logging Layout Help                                        |
| Clocks Voltages Power FMC EEPROM Data UTIL About                 | Clocks Voltages Power FMC EEPROM Data UTIL About                |
| Get Version Firmware version:<br>Board UI Version: Board/UI v2.0 | Get Version Firmware version:<br>Board UI Version: BoardUI v2.0 |
| Program System Controller     RUNNING                            | Program System Controller     PASSED                            |
| System Controller                                                | [System Controller]                                             |

| Future Design Systems | FDS-TM-2021-08-00x |
|-----------------------|--------------------|
|                       |                    |

## Figure 7: Program System Controller

## 1.3.2 VADJ Setting and Enable

| 80   | ZCU104 - Board User Interface 🗕 🗖 🗙              |
|------|--------------------------------------------------|
| File | Logging Layout Help                              |
| _    | Clocks Voltages Power FMC EEPROM Data UTIL About |
| _/   | Set VADJ LPC                                     |
| •    | Set VADJ to 0.0 V                                |
| •    | Set VADJ to 1.2 V                                |
| •    | Set VADJ to 1.5 V                                |
| ◄    | Set VADJ to 1.8 V                                |
|      |                                                  |
|      |                                                  |
|      |                                                  |
|      | System Controller                                |
|      |                                                  |

#### Figure 8: Set VADJ to 1.8V

Now, click 'FMC' tab on the top to set the VADJ voltages. You may see the 'Set VADJ to 1.8V' like Figure 8. For your information, our CON-FMC works accordingly at least 1.8V VADJ. So It is recommended to set the VADJ more or equal than 1.8V.

## 1.3.3 Store user command in PMIC through SCUI

This step is not required but recommended. It is already stated, the default setting is that VADJ PG is disabled. That means it will be disabled after a power cycle whether you set the VADJ to 1.8V or others. So you will need to do step 1.3.1 and 1.3.2 again every time you turn on the board. However, if you store your command in PMIC which is conducted in 1.3.2, you can avoid this circumstance.

To do this, click 'UTIL' and follow these steps carefully. You can see the example at Figure 9

- 1. Put '04' at the blank of the right of 'Set MUX'
- 2. Click 'Set MUX'
- 3. Put '44' at the right of 'Address' and put '15' at the right of 'Data to Write' in 'IIC Write'
- 4. Click 'IIC Write'

| Future Design Systems | FDS-TM-2021-08-00x |  |  |
|-----------------------|--------------------|--|--|
|                       |                    |  |  |

| 8                 |                          | ZCU104 - Board User Interface                                           | _ 🗆 🗙 |  |  |
|-------------------|--------------------------|-------------------------------------------------------------------------|-------|--|--|
| File              | File Logging Layout Help |                                                                         |       |  |  |
|                   | Clocks Voltages          | Power FMC EEPROM Data UTIL About                                        |       |  |  |
| •                 | Reset MUX                |                                                                         | ^     |  |  |
| •                 | Set MUX 2                | Address (2 hex characters): 04                                          |       |  |  |
| ✓                 | IIC Write                | Address (2 hex characters): 44<br>Data to Write (2N hex characters): 15 |       |  |  |
| •                 | IIC Read                 | Address (2 hex characters): Bytes to Read (2 hex characters):           |       |  |  |
|                   |                          | Read Data:                                                              | ~     |  |  |
| System Controller |                          |                                                                         |       |  |  |
|                   |                          |                                                                         |       |  |  |

Figure 9: PMbus Command to store User setting

After completing the above steps right after 1.3.2, the VADJ is always 1.8V and PG is always up even if the power is applied again. Now, the VADJ setting for using CON-FMC is completed.

# References

[1] Future Design Systems,

FDS-TD-2018-03-001-CON-FMC-User-Manual

[2] Xilinx, ZCU104 Evaluation Board User Guide (UG1267), [Website], <u>https://www.xilinx.com/support/documentation/boards\_and\_kits/zcu104/ug1267-</u> <u>zcu104-eval-bd.pdf</u>

[3] Xilinx, ZCU104 System Controller – GUI Tutorial (XTP502)

[4] Infineon, IRPS5401 PMIC Datasheet, [Website], https://kr.mouser.com/datasheet/2/196/Infineon\_IRPS5401M\_DataSheet\_v02\_0 6\_EN-1732004.pdf

[5] Infineon, IRPS5401 command set, [Website],

https://www.infineon.com/dgdl/Infineon-DC-DC\_IPOL\_IRPS5401\_PMBus\_Com mand\_Set-AdditionalTechnicalInformation-v01\_03-EN.pdf?fileId=5546d46262b3 1d2e01632da2900d341f

# **Revision History**

2021.08.30: Version 0 Revision 0 is released by Chae Eon Lim, <u>celim@future-ds.com</u>

-- End of Document --